### HOW TO CREATE AND MAINTAIN DETAIL SCHEDULE INFORMATION IN BANNER SIS Schedule Detail Form (SSADETL)

### General:

The Schedule Detail Form is used to build and maintain detail schedule information, according to the definitions and restrictions created in the Course Catalog. Sections must first be created in Schedule Form (SSASECT) before they can be accessed with this form. The Schedule Detail Form consists of three main windows. Move through the windows by pressing the "Next Block" icon.

### Check List:

Before you proceed, you must have the following information:

- Links
- Co-requisites
- Attributes (remarks and room preferences)

**Remember:** The bottom left of the form displays errors and warnings. This area is referred to as the auto-hint line and should be consulted if you are experiencing any problems. Even if you are not experiencing difficulties you should always keep an eye on this bar, especially if you are updating fields, as it provides important information such as warnings and errors that do not necessarily block your progress.

# Accessing the " Schedule Detail Form" (SSADETL)

Type the name of the form SSADETL in the Direct Access field. (OR)

Use the Menu Selection:

- 1) Access Products Menu
- 2) Select Student System Menu
- 3) Select Class Schedule Menu
- 4) Select Schedule Detail Form (SSADETL)

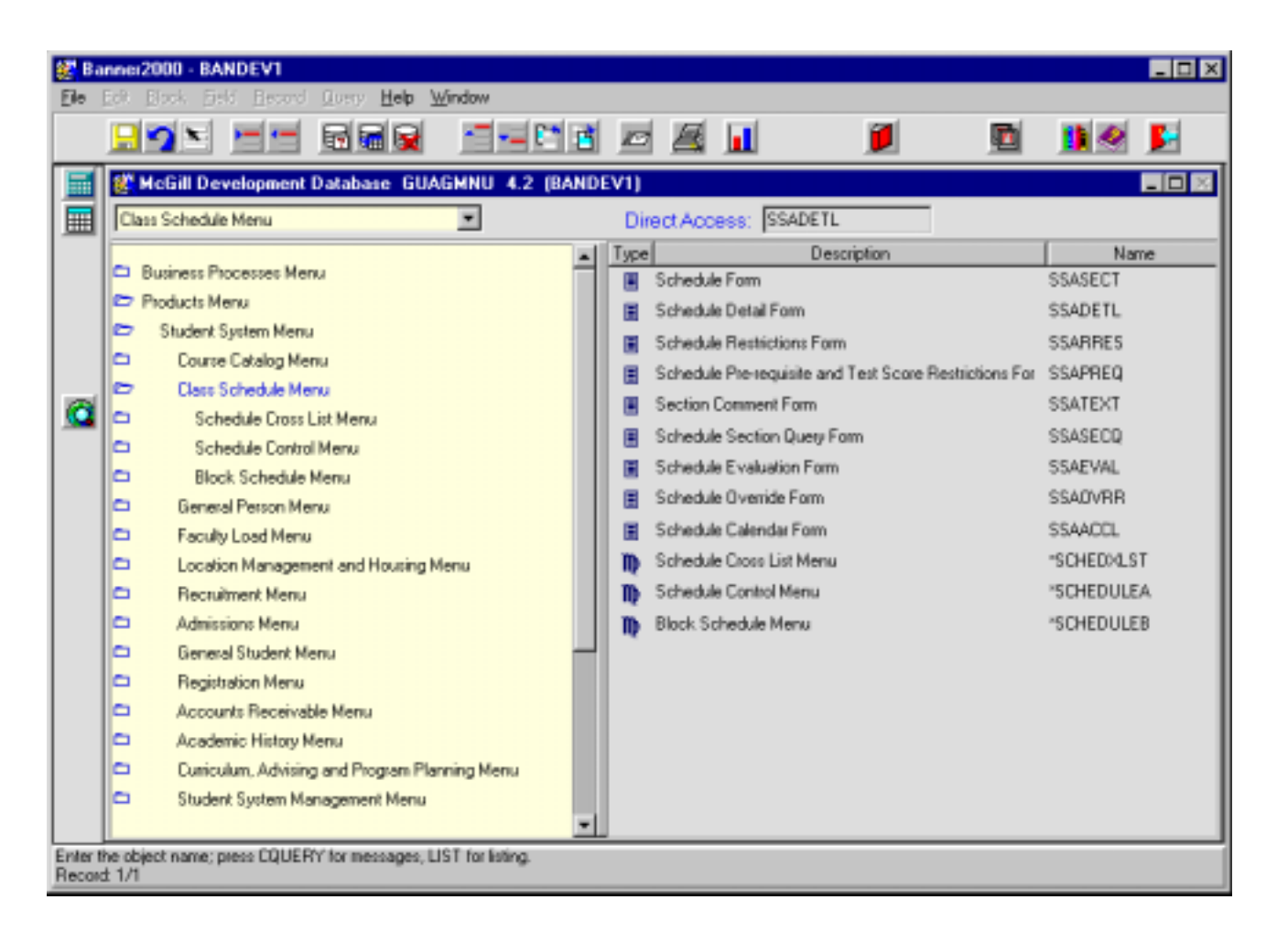

The adjacent screen will appear:

**Note:** Numbers have been added to the adjacent form to help find and identify the different fields. These numbers correspond to the table below, which not only describes what a user needs to enter in each individual field but also defines or explains the field's purpose.

| 🛃 Ba              | nner2000 - BANDEV1<br>Edit Block Field Record     | Ouery Help Mir  | winew.        |                  |                    |                   |     | <u>_                                    </u> |
|-------------------|---------------------------------------------------|-----------------|---------------|------------------|--------------------|-------------------|-----|----------------------------------------------|
| De                |                                                   |                 |               |                  | 1 💴                | <b>1</b>          | 1   | <b>F</b>                                     |
|                   | Options 🛛 🛛 🖉                                     | Schedule Detail | Course Ref. 1 | Number: 88       | 2.<br>Subject      | 3.<br>GRI Course: | D10 | <mark>4.</mark> )                            |
|                   | Section<br>Co-requisites<br>Section Fees          |                 |               | Section          | 5.                 |                   | ×   |                                              |
|                   | Degree Program<br>Attributes<br>Section Contracts |                 |               |                  |                    |                   | ¥   |                                              |
|                   | Block Schedules                                   | Course R        | ef. Number    | Co-re<br>Subiect | quisites<br>Course | Section           |     | -                                            |
|                   | Block Section<br>Controls<br>Section Comments     |                 | .)            | 7.               | 8.                 | 9.                | ×   |                                              |
| Link or<br>Record | onnector.<br>± 1/1                                |                 |               |                  |                    |                   |     |                                              |

| Req'd | #  | Field       | Action                   | Reaction             | Explanation/Description              | Related Documentation  |
|-------|----|-------------|--------------------------|----------------------|--------------------------------------|------------------------|
|       | 1. | Term        | Enter any valid 6-digit  | Will automatically   | The term entered here identifies     | Validation Table       |
| •     |    |             | term (i.e. 200209).      | import term last     | the term for which the information   | referenced: Term Code  |
|       |    |             | Double click to get list | entered on any form. | you are about to enter applies.      | Validation (STVTERM)   |
|       |    |             | of terms or view         |                      | This is not necessarily the term for |                        |
|       |    |             | existing sections        |                      | which you created the course in      |                        |
|       |    |             | (SSASECQ) to select a    |                      | the Basic Course Information         |                        |
|       |    |             | specific CRN.            |                      | Form SCACRSE.                        |                        |
|       | 2. | Course Ref. | Enter any valid CRN for  | Will automatically   | Course Reference Number              | Query form referenced: |
| •     |    | Number      | the term selected.       | import CRN last      | (CRN). Required field.               | Schedule Section Query |

Created on 5/30/2001 2:24 PM Created by Rebecca Sinclair-Smith SSADETL.doc Last edited on June 1, 2001 Last printed 10/16/2001 11:07 AM Page 3 of 9

| Req'd    | #       | Field              | Action                            | Reaction                  | Explanation/Description                 | Related Documentation   |
|----------|---------|--------------------|-----------------------------------|---------------------------|-----------------------------------------|-------------------------|
|          |         |                    | Pressing the LOV button activates | entered on any form.      |                                         | Form (SSASECQ)          |
|          |         |                    | SSASECQ to select a               |                           |                                         |                         |
|          |         |                    | specific CRN.                     |                           |                                         |                         |
|          | 3.      | Subject            |                                   |                           | Subject code for the selected           |                         |
|          |         |                    |                                   |                           | CRN. Field is display only.             |                         |
|          | 4.      | Course             |                                   |                           | Course number for the selected          |                         |
|          |         |                    |                                   |                           | CRN. Field is display only.             |                         |
|          |         |                    | Proceed to the Next               |                           |                                         |                         |
|          |         |                    | Block by clicking on the          |                           |                                         |                         |
|          |         |                    | prossing Ctrl + Page              |                           |                                         |                         |
|          |         |                    | down on your                      |                           |                                         |                         |
|          |         |                    | keyboard.                         |                           |                                         |                         |
|          | 5.      | Section Links      | Enter link required, if           |                           | Two-digit link code. Links are          |                         |
|          |         |                    | necessary, for course             |                           | used to connect sections of the         |                         |
|          |         |                    | sections with more                |                           | same course when it is required         |                         |
|          |         |                    | than one schedule                 |                           | that some combination of the            |                         |
|          |         |                    | type (example, this               |                           | sections be taken concurrently          |                         |
|          |         |                    | section is a lecture and          |                           | (i.e. lecture/lab). Link Identifiers (2 |                         |
|          |         |                    | it requires a lab section,        |                           | digit) are defined in SSASECT           |                         |
|          |         |                    | enter L1 = schedule               |                           | and Link Connectors (2 digit) are       |                         |
|          |         |                    | type code and T)                  |                           | Appendix C of SSASECT for more          |                         |
|          |         |                    |                                   |                           | details.                                |                         |
|          |         |                    | Proceed to the Next               |                           |                                         |                         |
| •        |         |                    | Block by clicking on the          |                           |                                         |                         |
|          |         |                    | icon in the toolbar or            |                           |                                         |                         |
|          |         |                    | pressing Ctrl + Page              |                           |                                         |                         |
|          |         |                    | down on your                      |                           |                                         |                         |
|          |         |                    | keyboard.                         |                           |                                         |                         |
| Co-reau  | lisites |                    |                                   |                           |                                         |                         |
| This inf | ormat   | ion must have alre | eady been defined in cata         | log. Entering any data in | this screen means that all co-requ      | isites entered at the   |
| catalog  | level   | are completely igr | nored.                            |                           |                                         |                         |
|          |         |                    |                                   |                           |                                         |                         |
|          | 6.      | Course Ref.        | Enter the CRN of the              |                           | Only courses that have been             | Pressing the LOV button |
|          |         |                    | co-requisite for the              | l                         | Listed as co-requisites in the          | will activate the ( :o- |

| Req'd | #  | Field   | Action               | Reaction | Explanation/Description                                                       | Related Documentation                                                                          |
|-------|----|---------|----------------------|----------|-------------------------------------------------------------------------------|------------------------------------------------------------------------------------------------|
|       |    | Number  | co-requisite for the |          | listed as co-requisites in the                                                | will activate the Co-                                                                          |
|       |    |         | course.              |          | <i>Course Detail Information Form (SCADETL)</i> can be entered.               | Requisite Query find<br>screen (which will list only<br>valid CRN's as defined in<br>SCADETL). |
|       | 7. | Subject |                      |          | Contains the subject code for the selected CRN. Field is display only.        |                                                                                                |
|       | 8. | Course  |                      |          | Contains the course number for<br>the selected CRN. Field is display<br>only. |                                                                                                |
|       | 9. | Section |                      |          | Contains the section number.<br>Field is display only.                        |                                                                                                |

## Section Fees/Degree Program Attributes Window

Section Fees: This window will be restricted.

| ġ. | Section Fees/Degree Progr | am Attribute SSADETL 4.3.3 (B | ANDEV1)               | _ 🗆 🗙 |
|----|---------------------------|-------------------------------|-----------------------|-------|
| Г  |                           | Section Fees                  |                       |       |
| L  | Level Details             | Description                   | Amount Fee Type       |       |
| L  |                           |                               |                       | Ê I   |
| L  | <b>1</b> . <b>2</b> .     | (3.)                          | <b>4</b> . <b>9</b> . |       |
| L  |                           |                               |                       |       |
| L  |                           |                               |                       |       |
| L  |                           |                               |                       | ×     |
| Γ  |                           | Degree Program Attrib         | outes                 |       |
| l  | Athibute                  | Description                   |                       |       |
|    |                           |                               |                       | 4     |
|    | <b>(6.)</b>               | (7.)                          |                       |       |
|    |                           | <u> </u>                      |                       |       |
|    |                           |                               |                       |       |
|    |                           |                               |                       | ¥.    |
|    |                           |                               |                       |       |

| Req'd                                               | #  | Field       | Action      | Reaction | Explanation/Description                                                                                                    | <b>Related Documentation</b>                                                                                                    |  |
|-----------------------------------------------------|----|-------------|-------------|----------|----------------------------------------------------------------------------------------------------|----------------------------------------------------------------------------------------------------|--|
| Section Fees – Fees that apply at the section level |    |             |             |          |                                                                                                    |                                                                                                    |  |
|                                                     | 1. | Level       | Restricted. |          | Two-digit code that indicates the<br>level at which the fees apply.<br>Blank = fees apply to all levels.<br>(levels: UG – Undergraduate 1,<br>GQ – Graduate Qualifying, etc.). | Pressing the LOV button<br>brings up a list of valid<br>Course Level Codes for<br>the section as defined in<br>the Basic Course<br>Information Form<br>(SCACRSE). |  |
|                                                     | 2. | Details     | Restricted. |          | Four-digit detail code associated<br>with various charges that can be<br>applied to the section.                                                                               | Form referenced: Detail<br>Code Control Form<br>(TSADETC)                                                                                                    |  |
|                                                     | 3. | Description | Restricted. |          | Description of the detail code.<br>Field is display only.                                                                                                    |                                                                                                    |  |
|                                                     | 4. | Amount      | Restricted. |          | Contains the amount to be charged for the Detail Code                                                                                                    |                                                                                                    |  |

Last edited on June 1, 2001 Last printed 10/16/2001 11:07 AM Page 6 of 9

| Req'd                                                                                                    | #                                                                                                    | Field       | Action                                                                                                    | Reaction | Explanation/Description                                                                                                    | Related Documentation                                                                         |  |  |
|----------------------------------------------------------------------------------------------------|----------------------------------------------------------------------------------------------------|-------------|----------------------------------------------------------------------------------------------------|----------|----------------------------------------------------------------------------------------------------|-----------------------------------------------------------------------------------------------|--|--|
|                                                                                                    |                                                                                                    |             |                                                                                                    |          | Control Form (TSADETC).                                                                                                    |                                                                                               |  |  |
|                                                                                                    | 5.                                                                                                    | Fee Туре    | Restricted.                                                                                                    |          | One digit fee type code (F - flat                                                                                                    |                                                                                               |  |  |
| <b>√</b>                                                                                                    |                                                                                                    |             | Proceed to the Next<br>Block by clicking on the<br>icon in the toolbar or<br>pressing Ctrl + Page<br>down on your<br>keyboard.                                  |          | lee, C – per credit/ hour lee).                                                                                                    |                                                                                               |  |  |
| <b>Degree</b><br>Will be u                                                                                                    | <b>Degree Program Attributes</b><br>Will be used for multiple purposes (CE teaching units, thesis title, CAPP, course room attributes – temporarily, remarks). |             |                                                                                                    |          |                                                                                                    |                                                                                               |  |  |
|                                                                                                    | 6.                                                                                                    | Attribute   | Enter remark and/or<br>room preference.<br>Double click to see<br>validation table.<br>Remark codes begin<br>with RM; room<br>preference codes begin<br>with S. |          | 4-digit code<br>Multi-purpose table that will<br>contain room preferences and<br>remarks as well as other<br>information not related to class<br>schedule. | Validation Table<br>referenced: Degree<br>Program Attribute<br>Validation Table<br>(STVATTR). |  |  |
|                                                                                                    | 7.                                                                                                    | Description |                                                                                                    |          | Description of the attribute code.<br>Field is display only.                                                                                               |                                                                                               |  |  |
| <ul> <li>Image: A start of the start of the start of</li></ul> |                                                                                                    |             | Proceed to the Next<br>Block by clicking on the<br>icon in the toolbar or<br>pressing Ctrl + Page<br>down on your<br>keyboard.                                  |          |                                                                                                    |                                                                                               |  |  |

### Contract/Block Schedule Code Window

Block Schedule Code Window: If course section belongs to a block schedule then the block code and description would display.

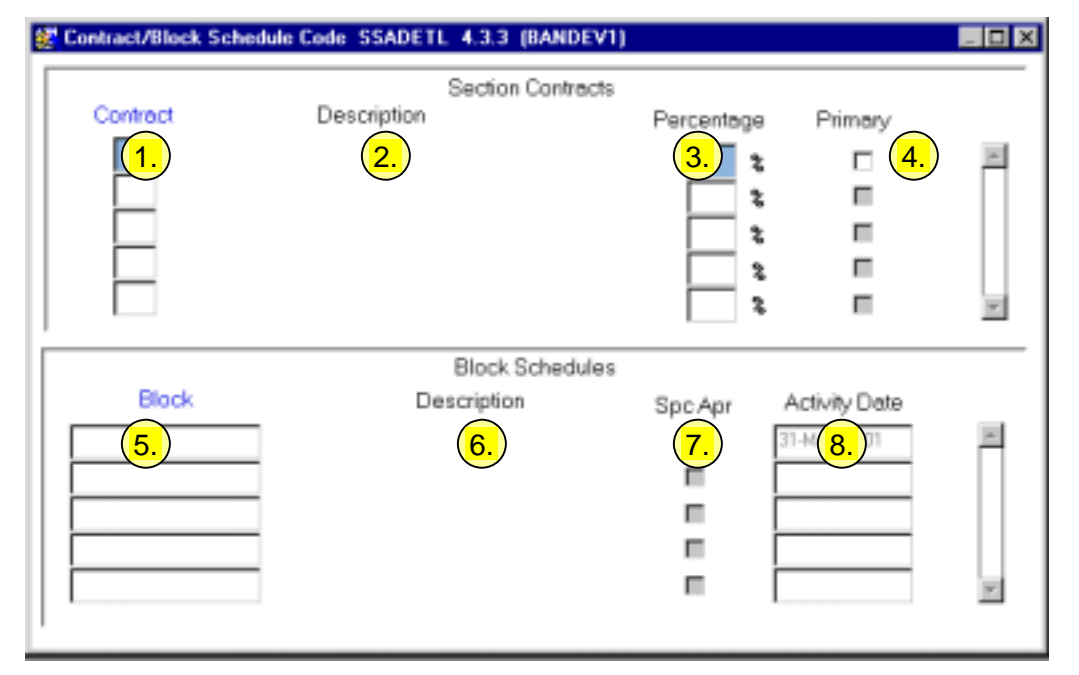

| Req'd    | #                 | Field       | Action                                                                                            | Reaction | Explanation/Description | Related Documentation                                                                    |  |  |  |
|----------|-------------------|-------------|---------------------------------------------------------------------------------------------------|----------|-------------------------|------------------------------------------------------------------------------------------|--|--|--|
| Section  | Section Contracts |             |                                                                                                   |          |                         |                                                                                          |  |  |  |
|          | 1.                | Contract    |                                                                                                   |          | Will not be used.       | Validation Table<br>referenced: Schedule<br>Contract Code Validation<br>Table (STVSCCD). |  |  |  |
|          | 2.                | Description |                                                                                                   |          | Will not be used.       |                                                                                          |  |  |  |
|          | 3.                | Percentage  |                                                                                                   |          | Will not be used.       |                                                                                          |  |  |  |
|          | 4.                | Primary     |                                                                                                   |          | Will not be used.       |                                                                                          |  |  |  |
| <b>√</b> |                   |             | Proceed to the Next<br>Block by clicking on the<br>icon in the toolbar or<br>pressing Ctrl + Page |          |                         |                                                                                          |  |  |  |

| Req'd                                                                                                    | #  | Field         | Action                    | Reaction | Explanation/Description                                                                                                    | Related Documentation                                                       |  |  |
|----------------------------------------------------------------------------------------------------|----|---------------|---------------------------|----------|----------------------------------------------------------------------------------------------------|-----------------------------------------------------------------------------|--|--|
|                                                                                                    |    |               | down on your<br>keyboard. |          |                                                                                                    |                                                                             |  |  |
| Block Schedules - This will be used for those programs where there is a fixed curriculum (i.e. Medicine, Dentistry). |    |               |                           |          |                                                                                                    |                                                                             |  |  |
|                                                                                                    | 5. | Block         |                           |          | Used to assign the section a block<br>code (up to ten digits). Block<br>codes allow students to register<br>for a pre-defined block of course<br>sections.                                   | Validation Table<br>referenced: Block Code<br>Validation Table<br>(STVBLCK) |  |  |
|                                                                                                    | 6. | Description   |                           |          | Contains the description for the block code. Field is display only.                                                                                                    |                                                                             |  |  |
|                                                                                                    | 7. | Spc Apr       |                           |          | Special approval flag. Flag is<br>assigned to the section on the<br>form SSASECT (field Appr Code)<br>and indicates that the section<br>requires special approval. Field is<br>display only. |                                                                             |  |  |
|                                                                                                    | 8. | Activity Date |                           |          | Shows the activity date for the block code as defined in STVBLCK.                                                                                                    |                                                                             |  |  |

This will be used for those programs where there is a fixed curriculum (i.e. Medicine, Dentistry). This will be used for those programs where there is a fixed curriculum (i.e. Medicine, Dentistry).